# **All-sighte** システムガイド ァプリ

A-sighte Inc.

### index

| 1. | 概要       | • | • | • | • | • | • | • | • | • | • | • | • | • | 1  |
|----|----------|---|---|---|---|---|---|---|---|---|---|---|---|---|----|
| 2. | ユーザ認証    | • | • | • | • | • | • | • | • | • | • | • | • | • | 2  |
| 3. | プロジェクト選択 | • | • | • | • | • | • | • | • | • | • | • | • | • | 3  |
| 4. | ΜΑΡ      | ٠ | • | • | • | • | • | • | • | • | • | • | • | ٠ | 4  |
| 5. | 撮影ポイント   | ٠ | • | • | • | • | • | • | • | ٠ | ٠ | • | • | ٠ | 7  |
| 6. | 写真       | • | • | • | • | • | • | • | • | • | • | • | • | • | 9  |
| 7. | メッセージ    | • | • | • | • | • | • | • | • | • | • | • | • | • | 12 |

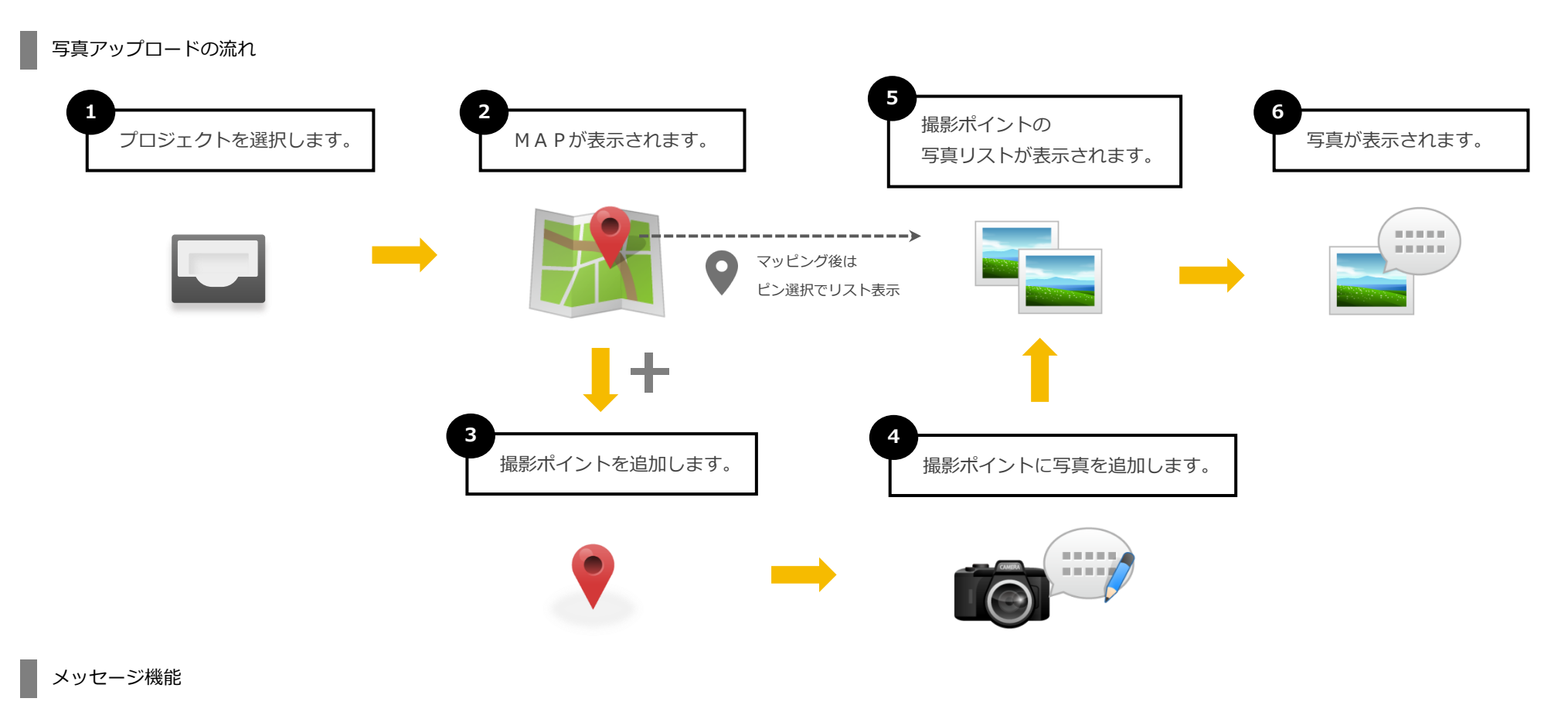

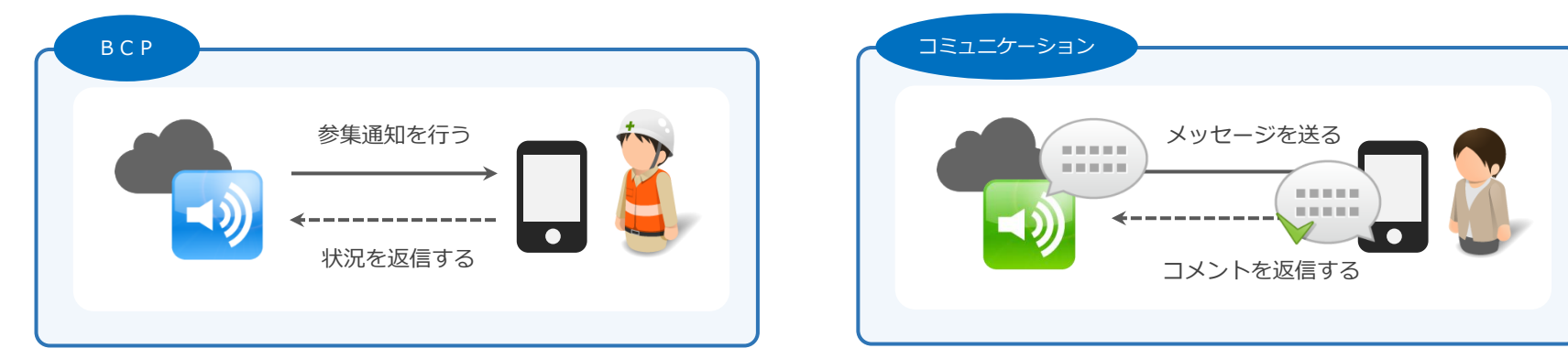

#### ユーザ認証

| 國外      | 6:43  | 1 |
|---------|-------|---|
| <       | ユーザ設定 |   |
| ユーザ認証   |       |   |
| ■ 認証 ID |       |   |
|         |       |   |
| ■ パスワード |       |   |
|         |       |   |
|         | 認証する  |   |
|         |       |   |
|         |       |   |
|         |       |   |
|         |       |   |
|         |       |   |
|         |       |   |
|         |       |   |

- ▶ 初期認証後は、以下より表示できます。
- MAPのナビゲーションバーより、
   その他アイコンを選択します。

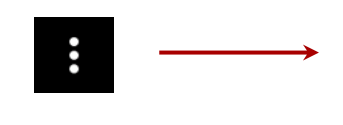

#### ② ユーザ情報を選択します

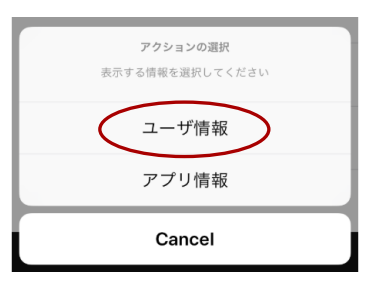

#### ▶ ユーザ認証画面は、アプリをインストール後、初期起動時に表示されます。

- ▶ メールアドレスとパスワードを入力して、ユーザ認証します。
- ユーザ認証情報は、管理者からメールで通知されます。 以下の例の 青文字部分 の情報でユーザ認証してください。

[All-sighte] ログイン情報のお知らせ

#### 00 00 様

All-sighte管理画面へのログイン情報を通知します。

【All-sighte管理画面へのログイン情報】 ログインURL: https://a-sighte.com/login メール(認証ID): xxxxx@xxxx.xxx パスワード: abcde12345

【 このメールに関するお問い合わせ先 】 問い合わせ: infomail@a-sighte.com

※このメールは送信専用のため返信はお受けできません。

Copyright (C) All-sighte. All Rights Reserved.

#### 3. プロジェクト選択

#### プロジェクト選択

| 🖬 au 奈  | 9:14        | 1 |
|---------|-------------|---|
| <       | プロジェクト選択    |   |
|         |             |   |
| テストプロミ  | ジェクト        | ~ |
|         |             |   |
|         |             |   |
|         |             |   |
|         |             |   |
|         |             |   |
|         |             |   |
|         |             |   |
|         |             |   |
|         |             |   |
|         |             |   |
|         |             |   |
|         |             |   |
|         |             |   |
|         |             |   |
|         |             |   |
|         |             |   |
|         |             |   |
| _ 完了PJを | E<br>含<br>む |   |

- ▶ 認証したユーザが参加しているプロジェクトが一覧表示されます。
- 初期表示は、活動中のプロジェクトのみです。
   「完了PJを含む」をチェックすると、完了したプロジェクトも表示されます。

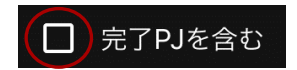

プロジェクトを選択すると、対象プロジェクトのMAPが表示されます。
 (アプリ起動時、プロジェクトが前回選択済みの場合は、自動的にMAPに進みます。)

ΜΑΡ

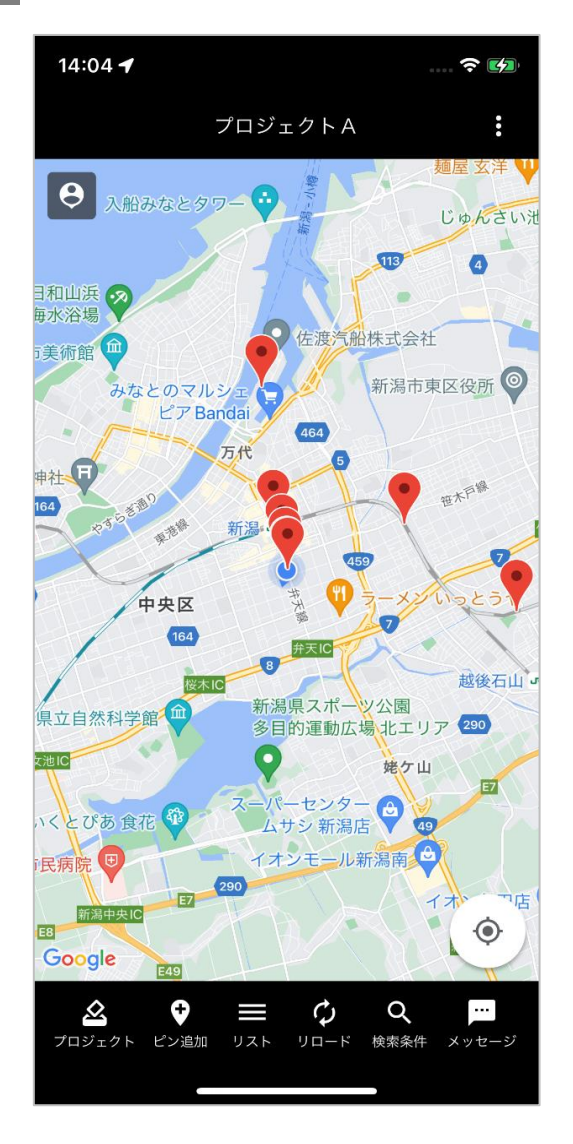

トラッキングは、開始後8時間が経過した場合や、アプリを終了した場合、自動で 停止されます。

※ iOSの場合、アプリがバックグラウンドにある間は、位置情報は送信されません。

選択したプロジェクトのMAPが表示されます。

初期表示は、現在地でセンタリングされます。 現在地が取得できない場合は、エリアの緯度・経度でセンタリングされます。

- プロジェクトに登録された撮影ポイントにピンがマッピングされます。
   (写真の登録されていないピンは紫色で表示されます。)
- 初期表示では、プロジェクト内のすべてのポイントがマッピングされます。 検索条件を変更することで、認証ユーザが登録したポイントのみ、マッピングさせることもできます。
- ▶ ピンをタップすると、撮影ポイントの写真リスト に遷移します。
- ▶ トラッキングボタンのタップで、トラッキングの ON / OFF が切り替わります。

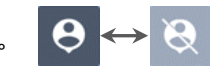

【下部アクションバー】

| プロジェクト | 対象とするプロジェクトを切り替える画面に遷移します。      |
|--------|---------------------------------|
| ピン追加   | 撮影ポイントを追加する画面に遷移します。            |
| リスト    | 対象となるすべての写真をリスト表示する画面に遷移します。    |
| リロード   | 撮影ポイントを再読込してマッピングし直します。         |
| 検索条件   | 撮影ポイントの検索条件を指定する画面が表示されます。      |
| メッセージ  | 認証ユーザに対するメッセージをリスト表示する画面に遷移します。 |

| 写                 | 真検索                                     |      | ×   |
|-------------------|-----------------------------------------|------|-----|
| 撮                 | ËВ                                      |      |     |
| 自                 |                                         | 選択   | クリア |
| 至                 |                                         | 選択   | クリア |
| <b>1</b> 🏦        | 录日                                      |      |     |
| 自                 |                                         | 選択   | クリア |
| 至                 |                                         | 選択   | クリア |
| ■ 検郛<br>【<br>】 キ- | <b>教対象</b><br>】 登録したポイン<br><b>- ワード</b> | ットのみ |     |

▶ 撮影ポイントを絞り込みます。

(条件と一致する写真の撮影ポイントがマッピングされます。)

#### 【 基本条件 】

| 撮影日   | 写真の撮影日時が指定範囲内          |
|-------|------------------------|
| 登録日   | 写真の登録日時が指定範囲内          |
|       | チェック:自分で登録したポイントのみ     |
| 検索対象  | 未チェック : 選択したプロジェクト内すべて |
|       | 写真タイトル、コメント、撮影ポイント名称、  |
| キーワード | 撮影ポイント情報 のいずれかと部分一致    |

【 拡張条件 】

撮影ポイント指定、写真指定で絞り込みされる場合があります。

#### 【検索条件が指定された場合】 MAPのタイトルバー表示

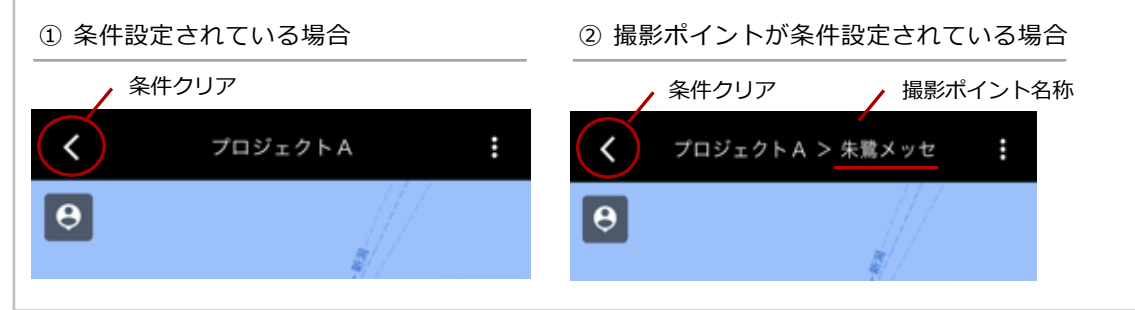

#### ① 条件設定されている場合

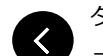

タイトルバーの左上に条件クリア用のボタンが表示されます。

このボタンをタップすると、検索条件がすべてクリアされます。

② 撮影ポイントが条件設定されている場合

ナビゲーションバーのタイトルに撮影ポイント名称が追加表示されます。

#### 【 拡張条件 】

| 13:50 🕇      |
|--------------|
| 写真検索         |
| ■撮影日         |
| 自選択クリ        |
| 至」」「選択」「クリ   |
| ● 登録日        |
| 自選択 クリ       |
| 至選択クリ        |
| ▲ 検索対象       |
| □ 登録したポイントのみ |
| ■ キーワード      |
|              |
| ■ 撮影ポイント     |
| ✔ 朱鷺メッセ      |
| ■ 撮影写真       |
|              |
|              |

| <b>5/2</b> ) |                                                                                                    |
|--------------|----------------------------------------------------------------------------------------------------|
|              | ▶ 撮影ホイントか指定されるケース                                                                                                    |
| ×            | <ul> <li>「メッセージ」のボイント指定通知で、ピンボタンをタッブしたとき</li> </ul>                                                                                                    |
|              | <ul> <li>「リスト表示」の明細行からピンボタンをタップしたとき</li> </ul>                                                                                                    |
|              | ▶ [撮影ポイント] が追加条件として表示されます。                                                                                                    |
|              | [撮影ポイント] 条件は、基本の検索条件よりも優先されます。                                                                                                    |
|              | 撮影ポイント 写直の提影ポイントと一致(他の冬件上的も優失)                                                                                                    |
|              |                                                                                                    |
|              | ※ [撮影ポイント] のチェックを外して検索し直すと、この条件は外れて無くなりま                                                                                                    |
|              | <ul> <li>(1800年日よりも優元)</li> <li>※ [撮影ポイント] のチェックを外して検索し直すと、この条件は外れて無くなりま</li> <li>② 写真指定で絞り込みされた場合</li> </ul>                                                                                                    |
|              | <ul> <li>※ [撮影ポイント] のチェックを外して検索し直すと、この条件は外れて無くなりま</li> <li>② 写真指定で絞り込みされた場合</li> <li>▶ 写真が指定されるケース</li> </ul>                                                                                                    |
|              | <ul> <li>※ [撮影ポイント] のチェックを外して検索し直すと、この条件は外れて無くなりま</li> <li>② 写真指定で絞り込みされた場合</li> <li>▶ 写真が指定されるケース         <ul> <li>・「メッセージ」の即時通知で、写真ボタンをタップしたとき</li> </ul> </li> </ul>                                                                                                    |
|              | <ul> <li>         ・「メッセージ」の即時通知で、写真ボタンをタップしたとき</li></ul>                                                                                                    |
| )            | <ul> <li>※ [撮影ポイント] のチェックを外して検索し直すと、この条件は外れて無くなりま</li> <li>② 写真指定で絞り込みされた場合</li> <li>》 写真が指定されるケース <ul> <li>「メッセージ」の即時通知で、写真ボタンをタップしたとき</li> <li>[撮影ポイント] と [撮影写真] が追加条件として表示されます。</li> </ul> </li> </ul>                                                                                              |
| )            | <ul> <li>※ [撮影ポイント] のチェックを外して検索し直すと、この条件は外れて無くなりま</li> <li>② 写真指定で絞り込みされた場合</li> <li>シ 写真が指定されるケース <ul> <li>「メッセージ」の即時通知で、写真ボタンをタップしたとき</li> </ul> </li> <li>[撮影ポイント] と [撮影写真] が追加条件として表示されます。 <ul> <li>[撮影ポイント] [撮影写真] 条件は、基本の検索条件よりも優先されます。</li> </ul> </li> </ul>                                   |
| )            | <ul> <li>※[撮影ポイント]のチェックを外して検索し直すと、この条件は外れて無くなりま</li> <li>② 写真指定で絞り込みされた場合</li> <li>シ 写真が指定されるケース <ul> <li>「メッセージ」の即時通知で、写真ボタンをタップしたとき</li> </ul> </li> <li>[撮影ポイント]と[撮影写真]が追加条件として表示されます。 <ul> <li>[撮影ポイント][撮影写真]条件は、基本の検索条件よりも優先されます。</li> <li>撮影ポイント] 写真の撮影ポイントと一致(他の条件よりも優先)</li> </ul> </li> </ul> |

([撮影写真]のチェックが残っている場合は、写真によって撮影ポイントは限定されます。) ※[撮影写真]のチェックを外して検索し直すと、この条件は外れて無くなります。

#### 撮影ポイント登録

| 📲 au 🗢    | 15:0          | 5       |   |
|-----------|---------------|---------|---|
| <         | 撮影ポイン         | /ト登録    |   |
| ■ プロジェク   | ۲             |         | U |
| テストプロ     | ジェクト          |         |   |
| 緯度        |               |         |   |
| 37.907698 | 382516147     |         |   |
| 経度        |               |         |   |
| 139.0636  | 6210325302    | 2       |   |
| ▋撮影ポイン    | ト名称 (50       | 文字以内)   |   |
| テストポー     | イント1          |         |   |
| ■撮影ポイン    | ・<br>ト情報 (10) | 00文字以内) |   |
| テストポ-     | イント1コメン       | ۲.<br>۲ |   |
|           |               |         |   |
|           |               |         |   |
|           |               |         |   |
|           |               |         |   |
|           |               |         |   |
|           |               |         |   |
|           |               |         |   |

#### 撮影ポイント表示

| ull au 奈 | 16:00        | 1    |
|----------|--------------|------|
| <        | 撮影ポイント       |      |
| 緯度       |              |      |
| 37.907   | 657184786025 |      |
| ▲ 経度     |              |      |
| 139.06   | 358907632006 |      |
| 撮影ポー     | イント名称        |      |
| テストフ     | ポイント1        |      |
| 撮影ポー     | イント情報        |      |
| テストフ     | ポイント1コメント    |      |
|          |              |      |
|          |              |      |
|          |              |      |
|          |              |      |
|          |              |      |
|          |              |      |
|          |              |      |
|          |              |      |
| ノ        |              | 制成   |
| 棚未       |              | 日川初下 |

- ▶ 取得された現在地で撮影ポイントが追加されます。
- ▶ 撮影ポイントを追加すると、写真アップロード 画面に遷移します。

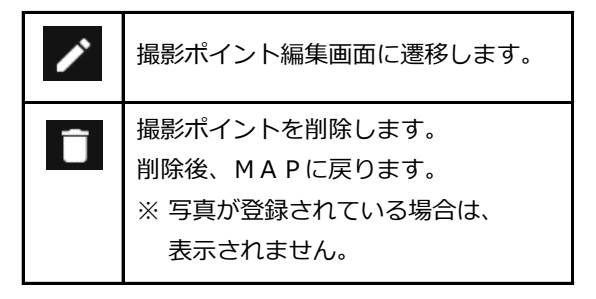

#### 撮影ポイント編集

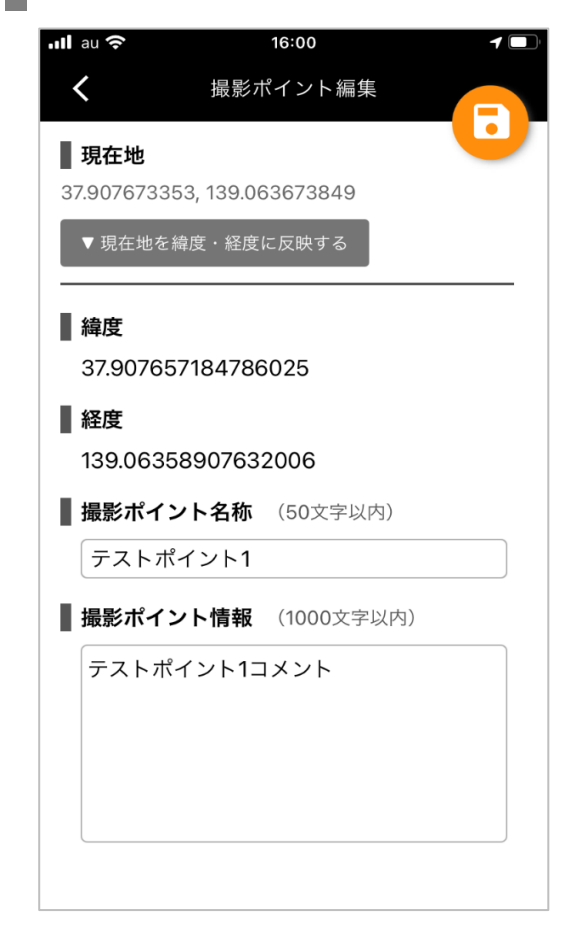

▶ 取得された現在地で緯度・経度を変更できます。

# 撮影ポイント写真リスト 📶 au 奈 15:10 テストポイント1 < テストポイント1コメント 2021/08/16 09:38:40 セロハンテープ セロハンテープ詳細コメント 2021/08/16 09:08:06 マウス

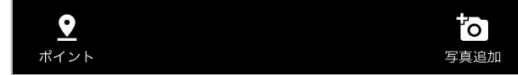

- ▶ 撮影ポイントに登録された写真がリスト表示されます。
- ▶ 写真を選択すると、写真表示画面に遷移します。

#### ▶ 下部バーのアクションは、以下の通りです。

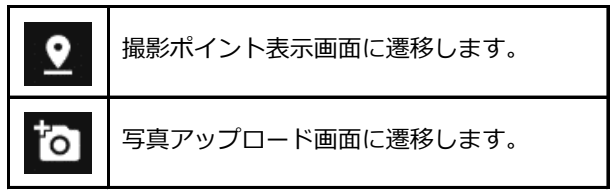

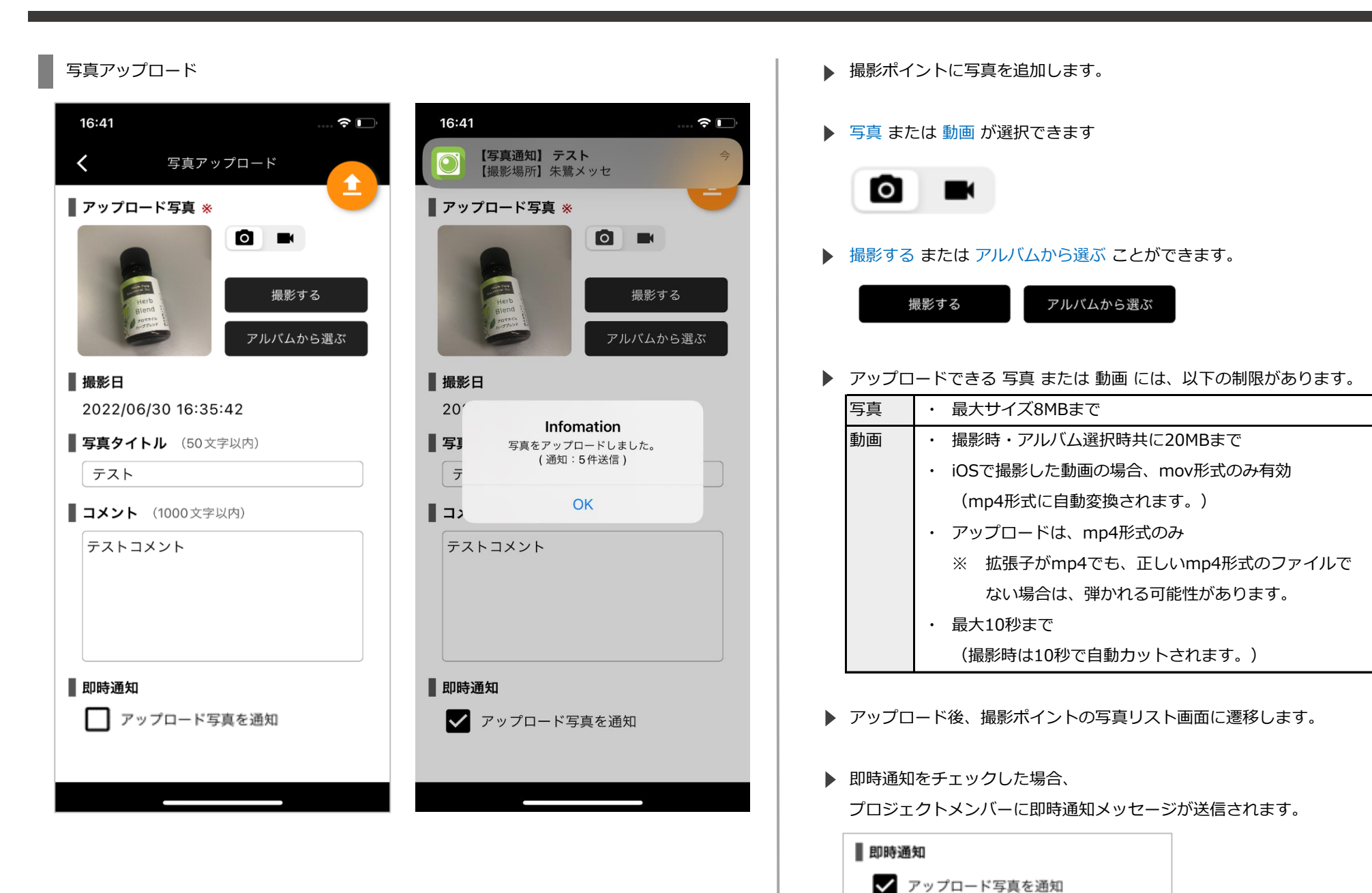

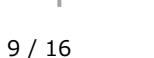

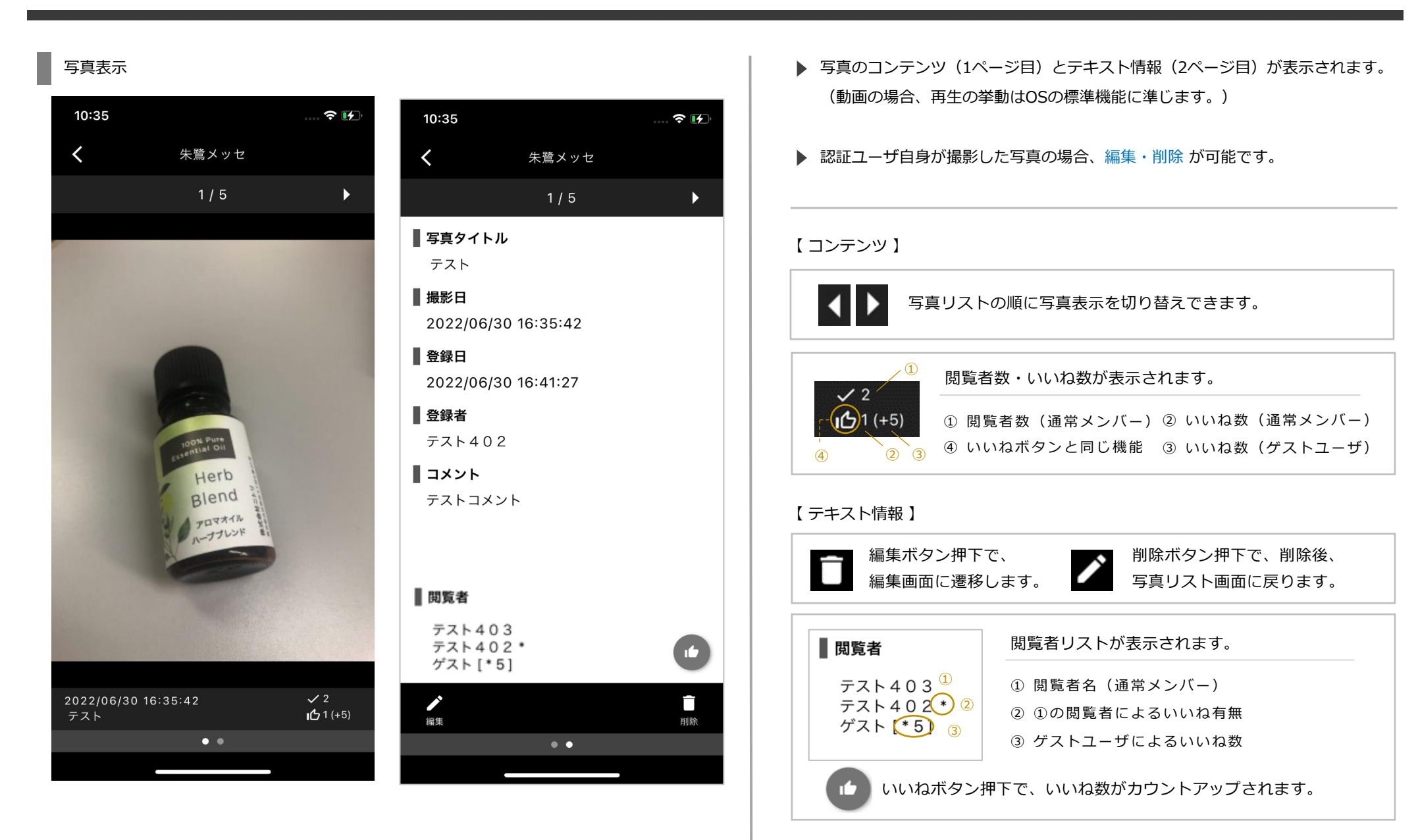

## 写真編集 17:21 📶 au 穼 写真編集 < • ■ アップロード写真 **写真タイトル**(50文字以内) セロハンテープ コメント (1000文字以内) セロハンテープ詳細コメント

▶ タイトルとコメントが編集できます。

▶ 変更後、写真リスト画面に戻ります。

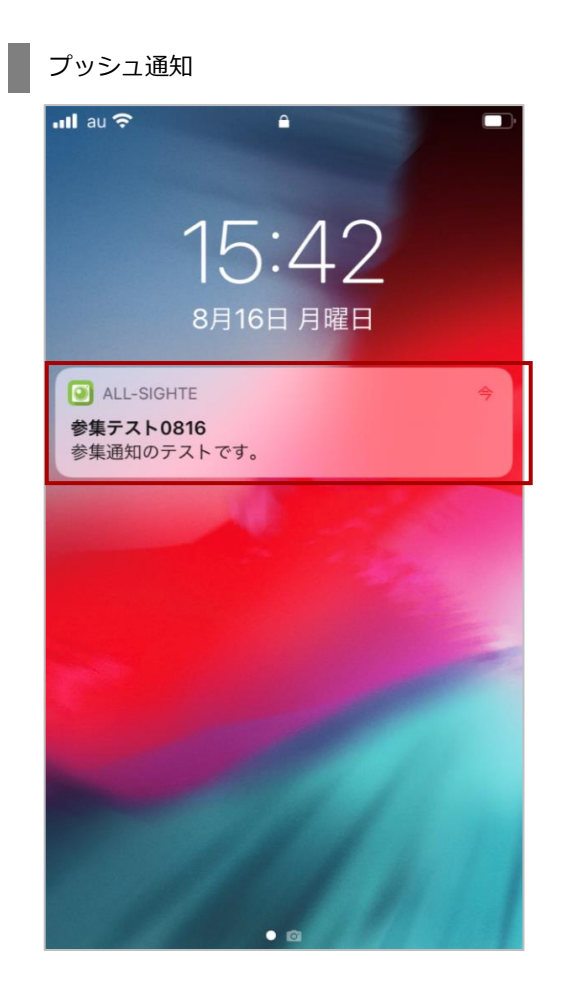

- ▶ webからメッセージが送信されると、端末に通知が届きます。
- ▶ 通知をタップすると、All-sighteアプリが起動し、詳細画面が表示されます。
- ▶ 通知の種類によって、表示される画面が異なります。
- 通知の詳細は、メッセージリスト経由で再表示させることもできます。
   → MAPの下部バーからメッセージリストを表示できます。

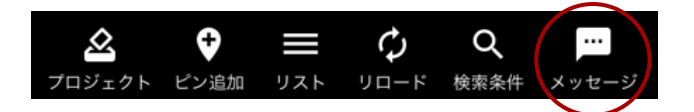

### メッセージリスト 📶 au 奈 10:10 < メッセージリスト ■ テストプロジェクト(No.1) •••• コミュニケーションテス0816 配信:2021/08/16 10:09:34/エリア管理者 参集テスト0816 配信:2021/08/16 10:06:20/エリア管理者 **I** I) システム通知(No.5) システムテスト0816 配信:2021/08/16 10:03:45/システム管理者

- 通知メッセージのリストが表示されます。
   (web側で削除すると、リストから消えていきます。)
- ▶ すべての 種類 のメッセージが表示されます。

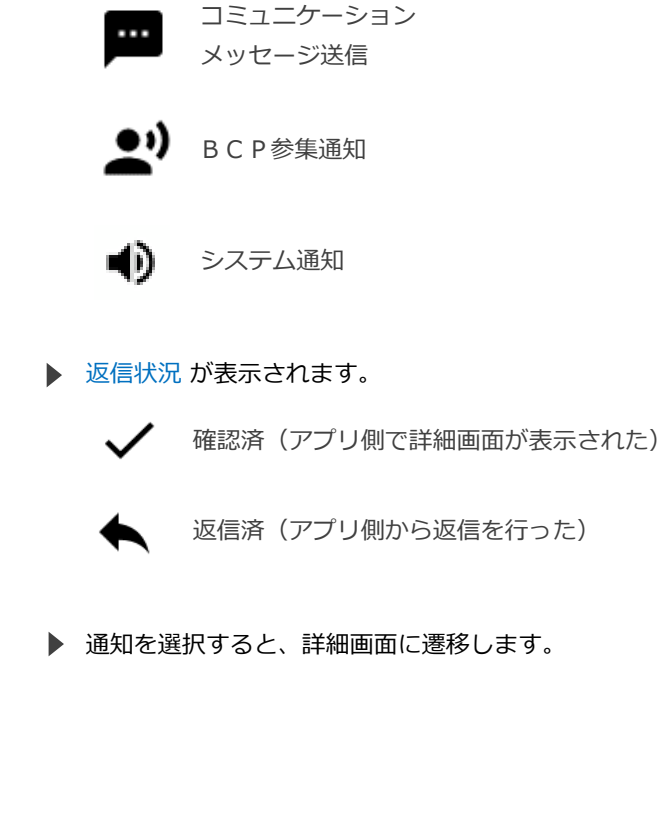

#### B C P 参集通知

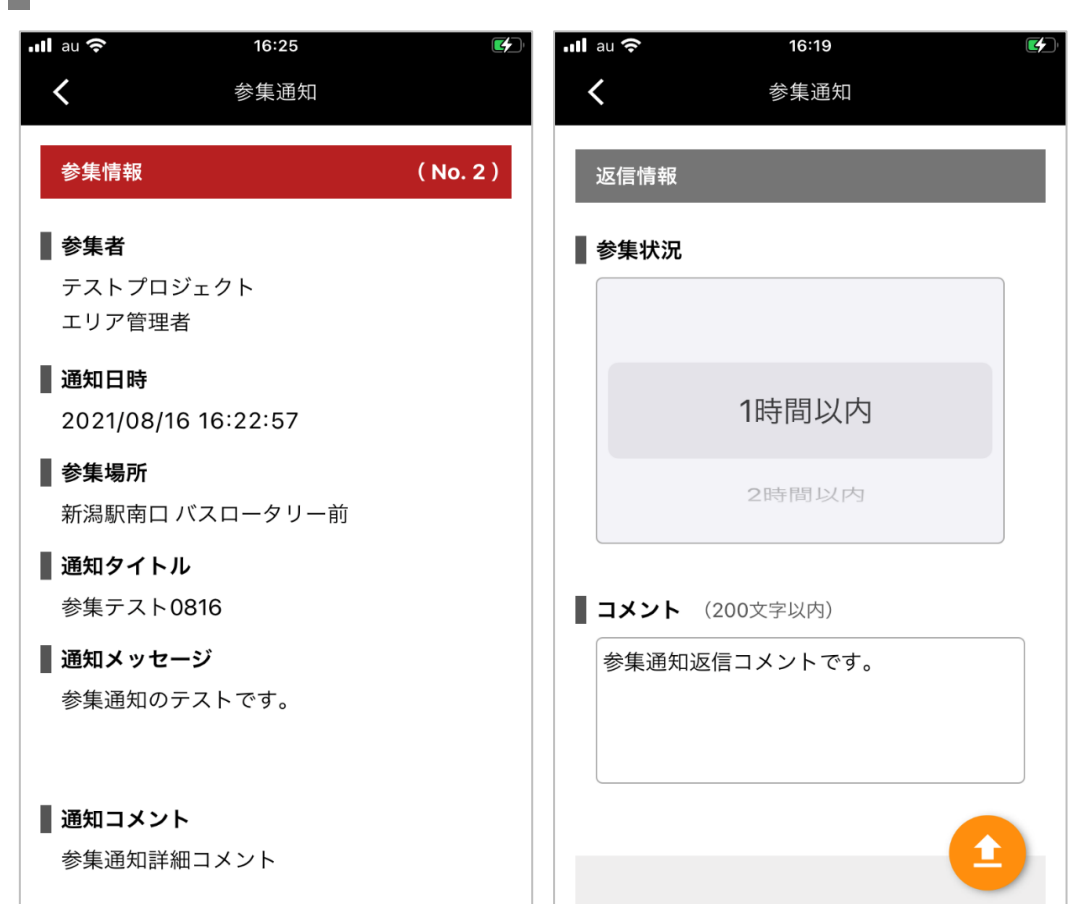

- ▶ 参集状況を選択し、コメントを入力して返信します。
- ▶ 返信すると、返信内容が表示されます。

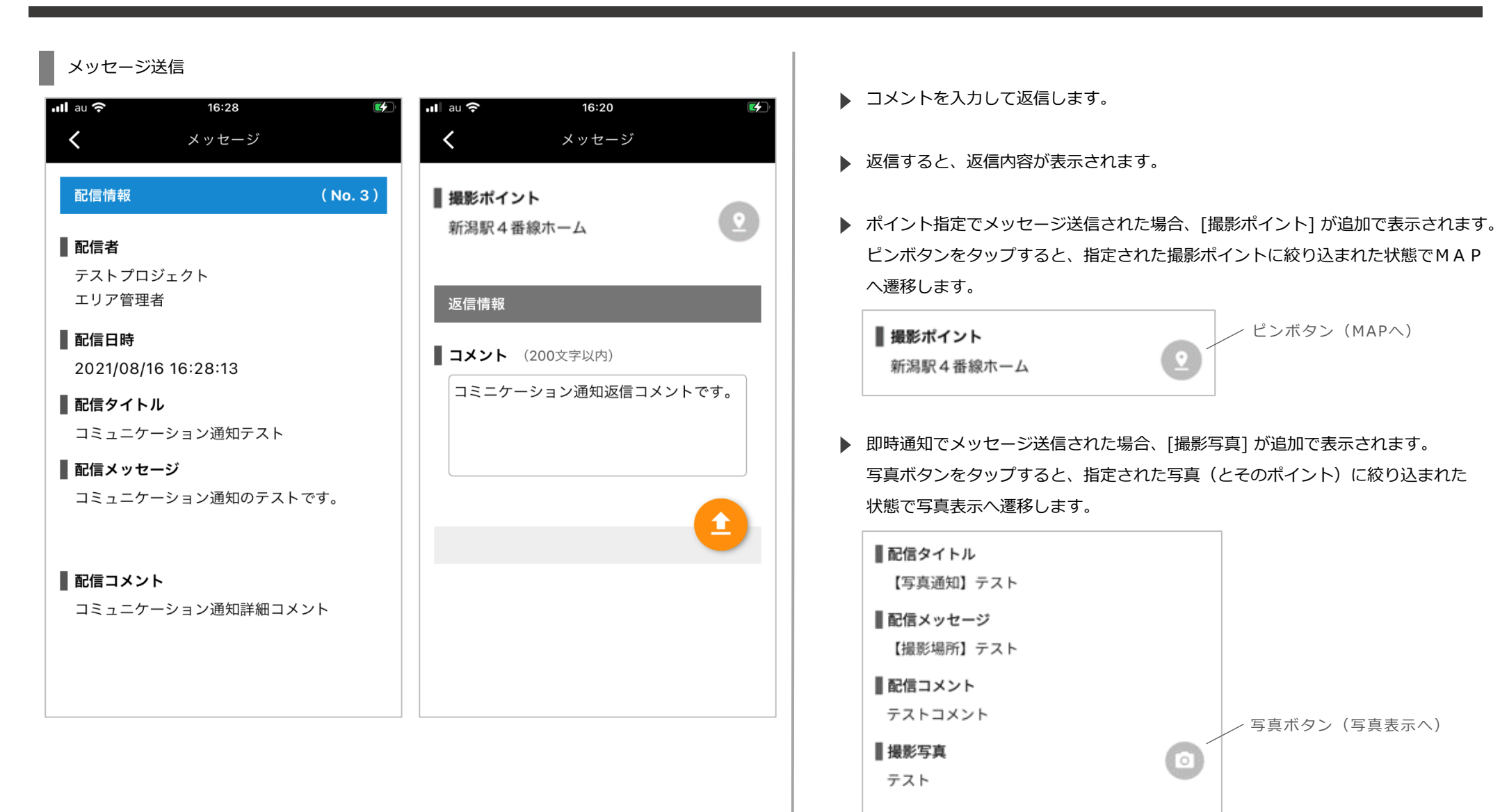

ピンボタン(MAPへ)

> 写真ボタン(写真表示へ)

#### システム通知

| -III au 奈                                             | 14:40            |           |
|-------------------------------------------------------|------------------|-----------|
| <                                                     | システム通知           |           |
| システム通知                                                | 情報               | ( No. 5 ) |
| 通知日時                                                  |                  |           |
| 2021/08/17                                            | 7 14:40:04       |           |
| ■ 通知タイトル                                              |                  |           |
| システムテス                                                | ペト0817           |           |
| ■通知メッセー                                               | -ジ               |           |
| システム通知                                                | コのテストです。         |           |
|                                                       |                  |           |
| ▌ 通知コメント                                              |                  |           |
| ■リンク<br><u>楽天ホームペ・</u><br>■電話番号<br><u>000-1234-56</u> | <u>ージ</u><br>678 |           |
|                                                       |                  |           |
|                                                       |                  |           |
|                                                       |                  |           |